## Q.申請どこから(パソコン)

## 【電子申請は、申込書に記入する内容を保護者に入力してもらい、必要書類をデータで添付していただくものです】

I.検索エンジンから「マイナポータル ぴったりサービス」で検索 ※スマートフォンやタブレット端末からの場合は、「マイナポータル」アプリからログインする方法もあり

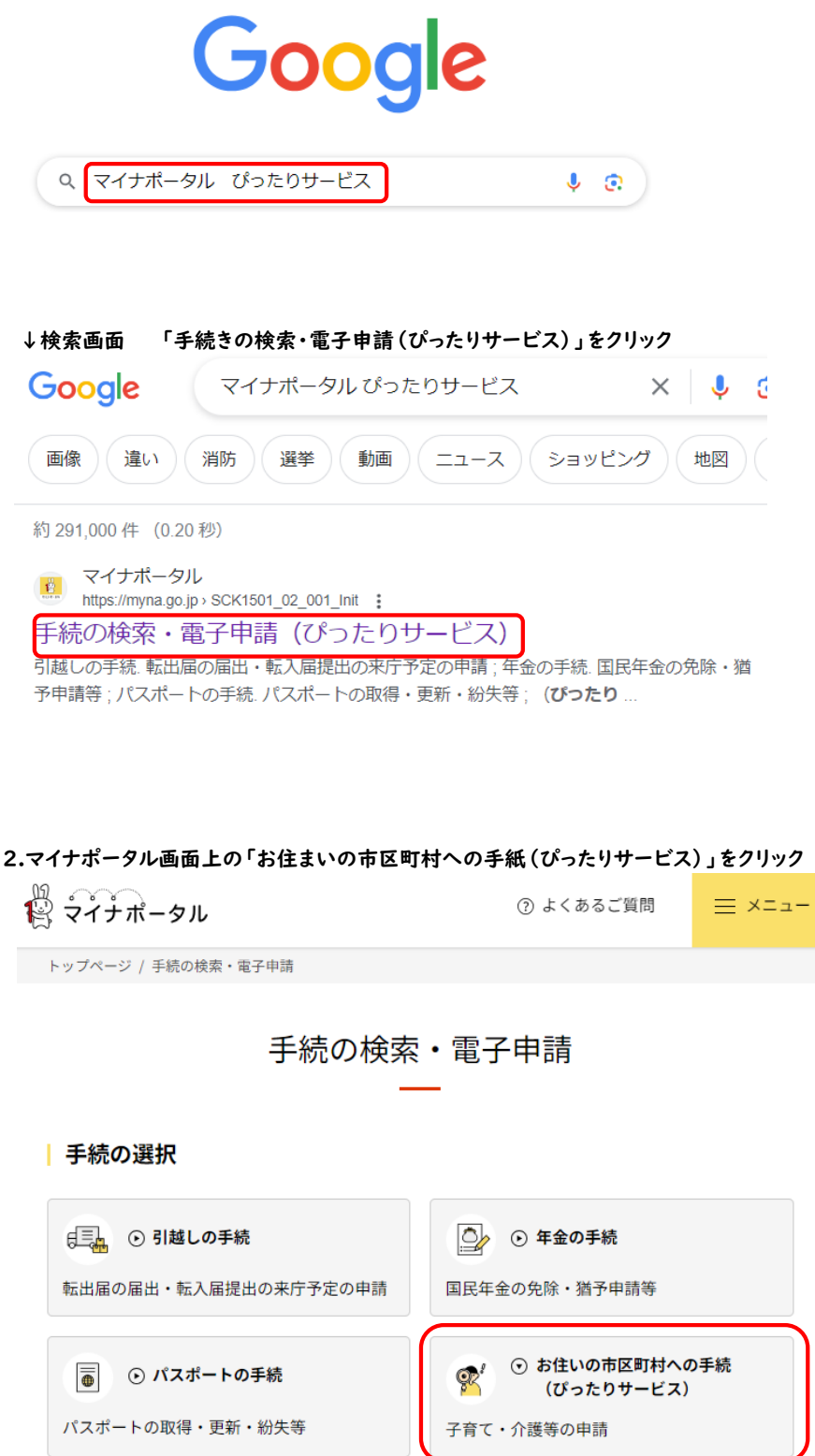

【注意点】 ・申請前にご確認くださ い。 ①マイナンバーカードを 持っていますか? ②4桁の数字のパスワー F ③6から16桁の英数字 のパスワード を覚えていますか? ・電子申請を行う前に、 必要な添付書類を事前に 準備してください(入力 中に一定時間経過すると タイムアウトになり、入 力したデータが消えるた め)。 ・入力したデータは、 「電子署名して申請す る をクリックする前に 必ず保存してください (再申請が必要な場合、 データを保存していない とイチから入力する必要 があるため)。

| 3.市区町村選択欄は「福岡県」と「 | 糸島市」を選択、検索条件欄は | ま「カテゴリ」の「子育て」にチェックをつけ |
|-------------------|----------------|-----------------------|
| 「この条件で検索」をクリック    |                |                       |

| イナポータル        |            |           | ⑦ よくあるご質問 | ≡×⊐ |
|---------------|------------|-----------|-----------|-----|
| 1 市区町村を選択     | <b>必</b> 須 |           |           |     |
| 郵便番号または市区町村名  | を入力        |           |           |     |
| 福岡県           | ▼ 糸島市      | 検索        |           |     |
| 2 検索条件を設定     | 8 <b>8</b> |           |           |     |
| 検索方法を選択       | - K        |           |           |     |
| カテゴリを選択(複数選択  | <u>न)</u>  |           |           |     |
| (すべて選択) (選択を制 | 释除         |           |           |     |
| □ 妊娠・出産       | ✔ 子育て      | □ 引越し・住まい | 🗌 高齢者・介護  |     |
| □ ご不幸         | 障がい者支援     | □ 健康・医療   | 防災・被災者支援  | 문   |
| □ #4.3₩₩      |            |           |           |     |

4.検索結果一覧から「令和6年度教育・保育給付認定兼保育施設等の利用申込」の「詳しく見る」をクリック

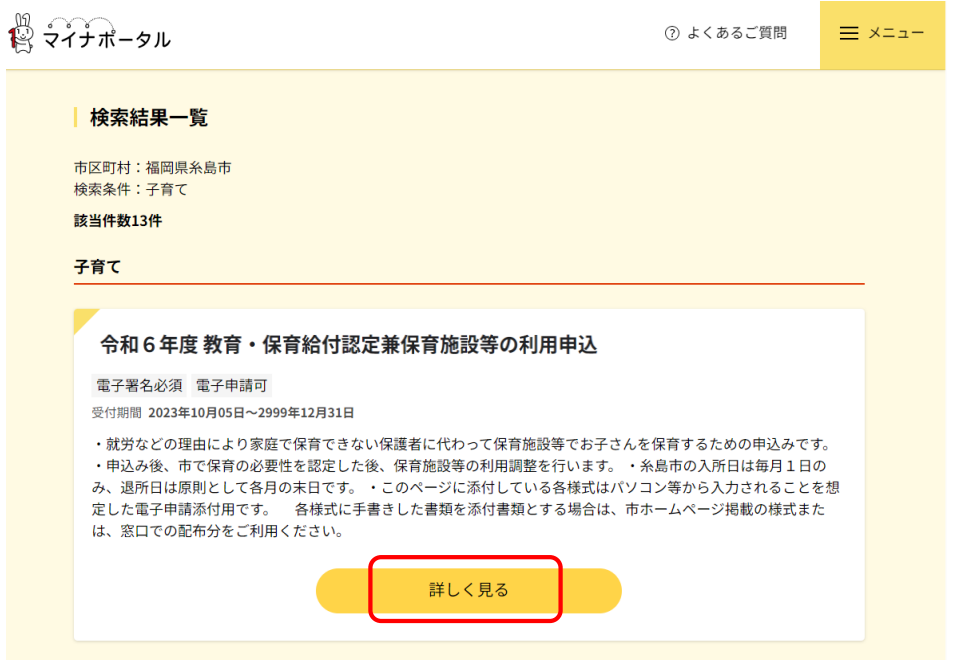

5.内容を確認し、必要な添付書類を申請前に準備してください ※入力は一定時間を超えるとタイムアウトになり、一時保存等していなければ入力データが消えるため 0.申請どこから(パソコン)

## 6.画面下の「ログインする(すでにログイン後であれば「申請する」)」をクリック ↓詳細画面 ※必要な内容が記載されています。必ず最後まで確認して申請を開始してください。

マイナポータル

● よくあるご質問 ● お問い合わせ

≡ メニュー

```
福岡県糸島市
```

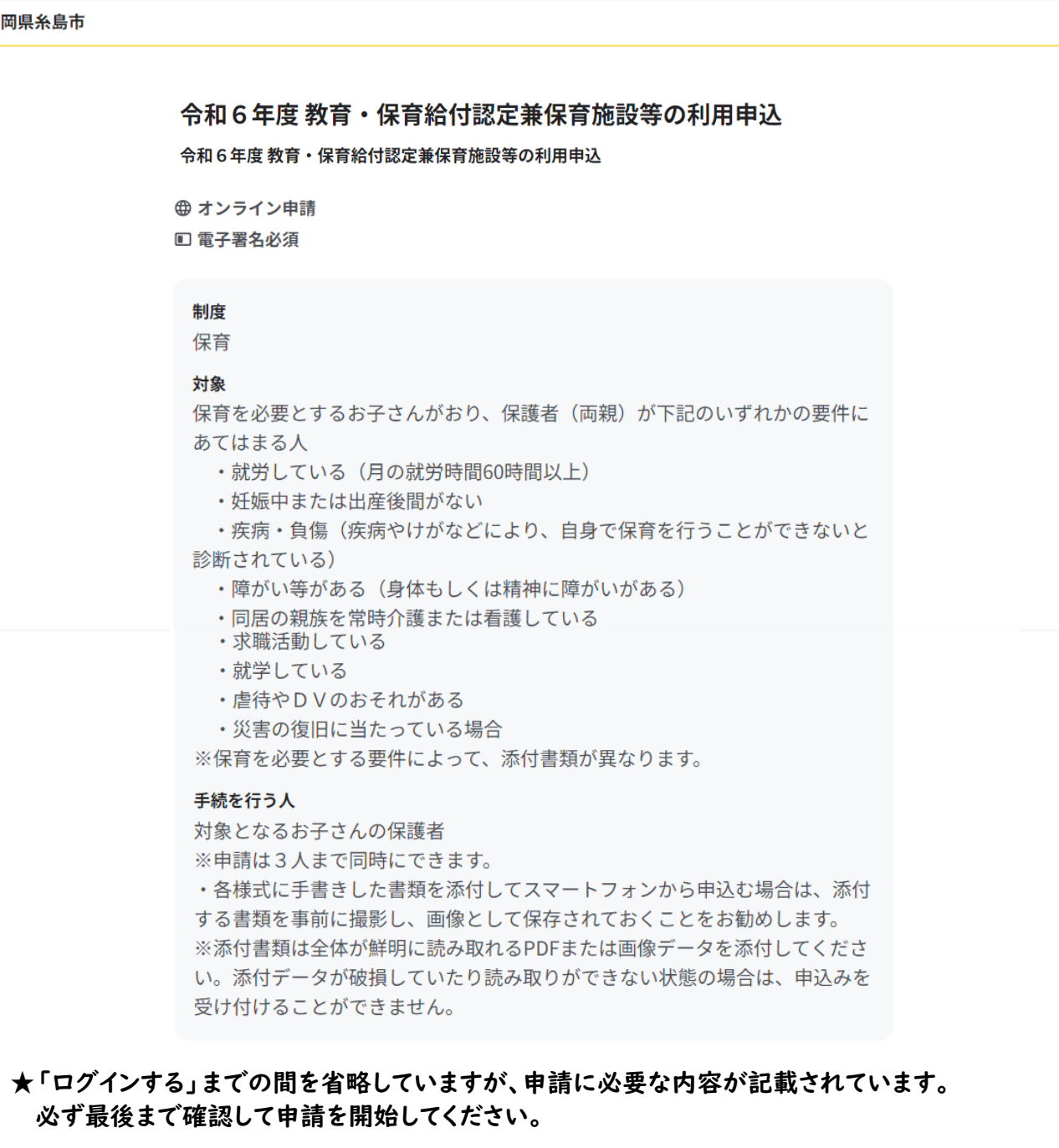

ログインが必要な手続が選択されています。申請を行う際は、以下のボタンよ りログイン後に申請を継続してください。なお、ログイン済みの場合でも画 面の再表示を行うと未ログイン状態に戻るため、その場合は再度以下のボタ ンよりログインしてください。

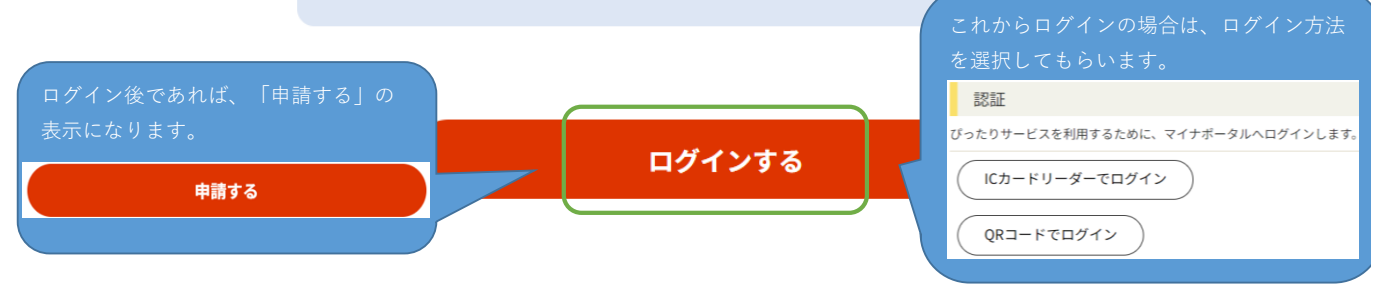